# **Quick Start Guide**

ENGLISH

**ZYXEL** 

### VMG3625-T20A

Dual-Band Wireless AC/N Combo WAN Gigabit Gateway with USB

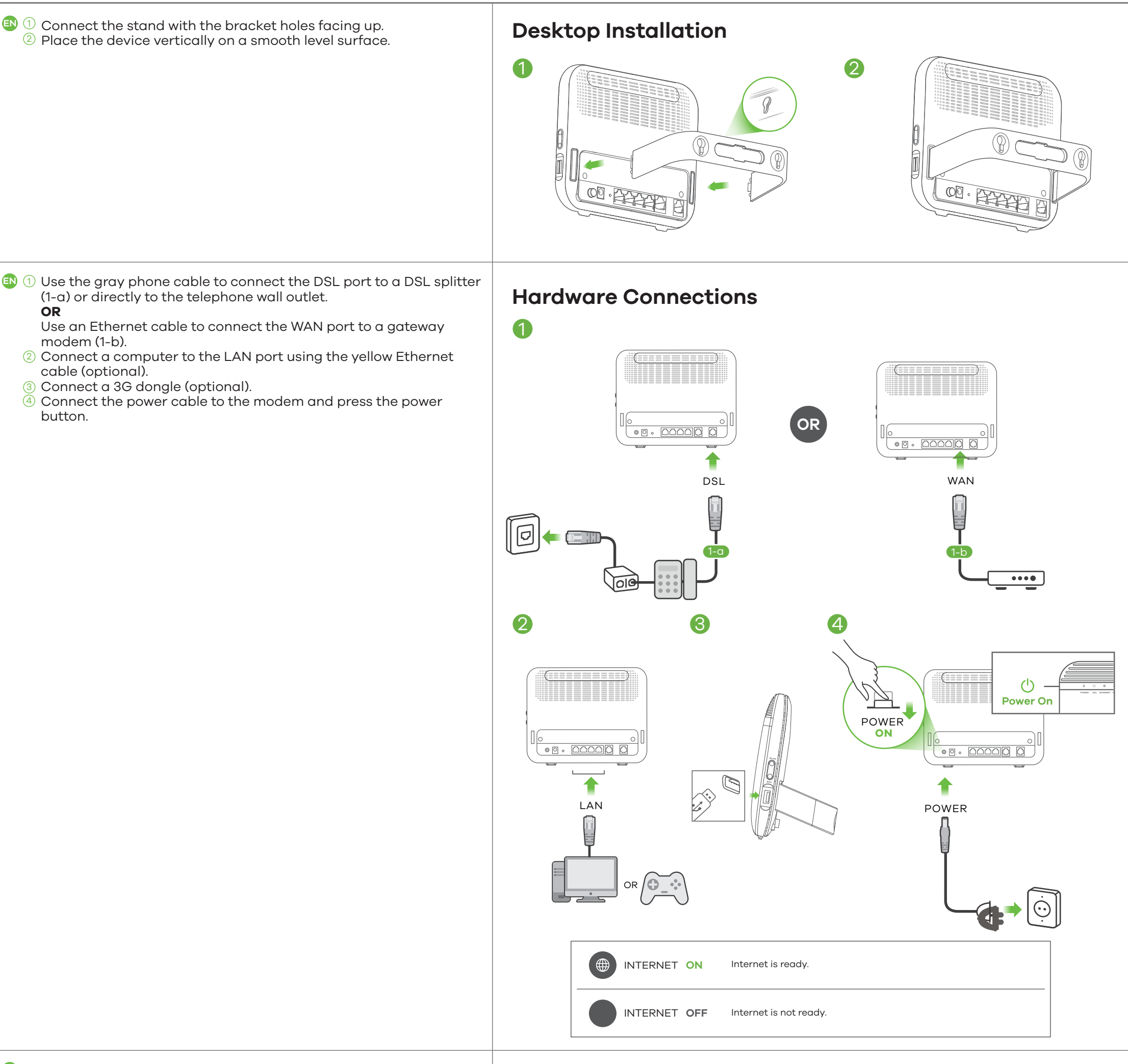

 The SSID and Wireless key are on the device label.
On your smartphone or notebook, find this SSID. Enter the Wireless key to connect.

#### WiFi Connection / Using SSID

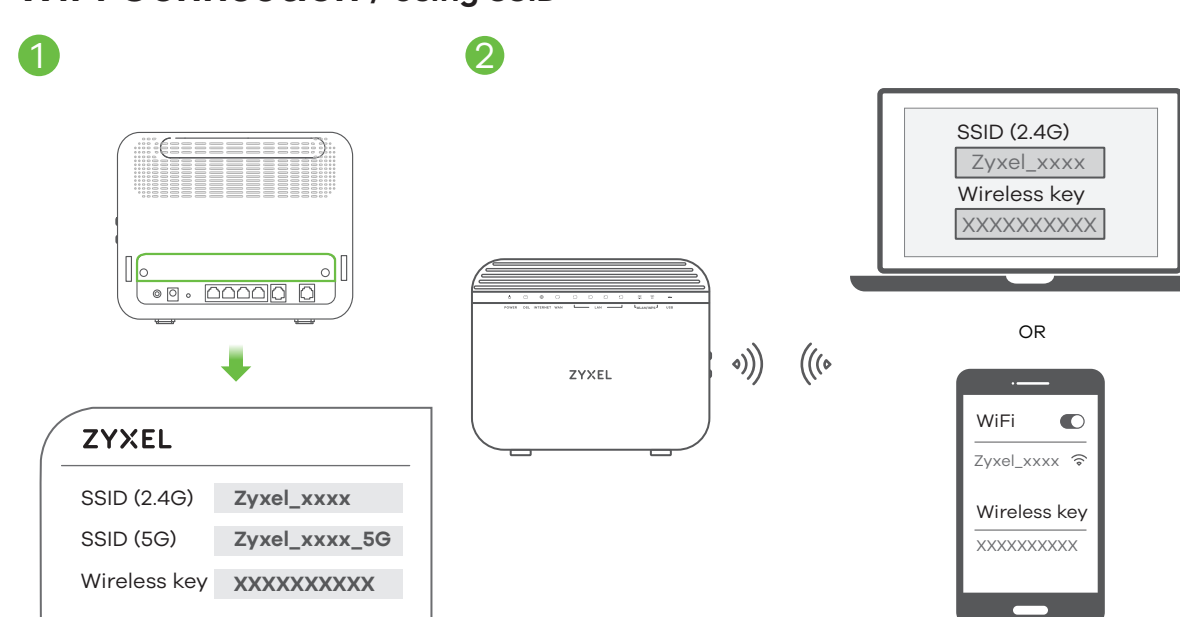

# **Quick Start Guide**

### VMG3625-T20A

**ZYXEL** ENGLISH

### Dual-Band Wireless AC/N Combo WAN Gigabit Gateway with USB

💷 🕦 Press the WPS button until the WiFi 2.4G and 5G LEDs WiFi Connection / Using WPS light up in amber. 2 Press the WPS button on the client. If the WPS method fails,  $\mathbf{1}$ perform the Using SSID method. 2 WiFi 중 ZyXEL VMG3625-T20A Connect 43 L More than 5 seconds OR within **2** minutes WiFi WPS WiFi 2.4G ON setup WiFi 5G ON Android Only 🗈 Open a web browser and go to http://192.168.1.1. **Quick Start Wizard** Enter the default User Name (admin) and admin login password (on the device label), and then click Login. A wizard runs. Follow the wizard prompts to complete the http://192.168.1.1 setup. User Name : admin Password : Refer to the device label Device Label (default) • P • 6666 X J A XJ ZYXEL Welcome to Quick Start wizard VMG3625-T20A User Name admin  $\checkmark$ Time Zone xxxxxxxx Password Login Next Close

(Optional) Drill two holes at the distance of 105mm apart. EN Insert screw anchors and screws (not provided) into the holes. Attach the bracket to your VMG3625-T20A with the bracket holes facing down. Hang it on the screws.

#### Wall Mounting (Optional)

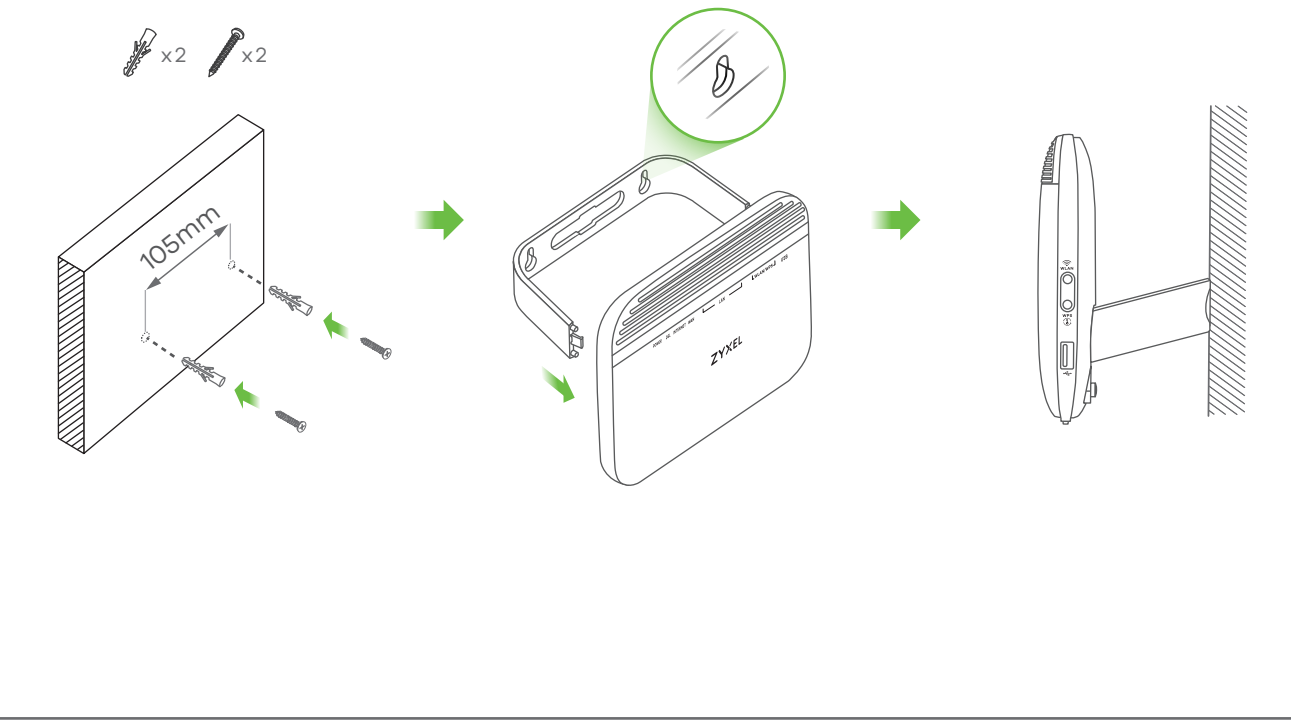

See the User's Guide at www.zyxel.com for more information, including customer support and safety warnings. EU Importer: Zyxel Communications A/S Generatorvej 8D, 2860 Søborg, Denmark | http://www.zyxel.dk

Copyright © 2017 Zyxel Communications Corp. All Rights Reserved.

US Importer: Zyxel Communications, Inc | 1130 North Miller Street Anaheim, CA 92806-2001 | http://www.us.zyxel.com